# MANUAL DE USUARIO SISTEMA CAMPUS CONEXIÓN LABORAL -EMPRESAS

Soporte CAMPUS IUCMC

Enero 20, 2025

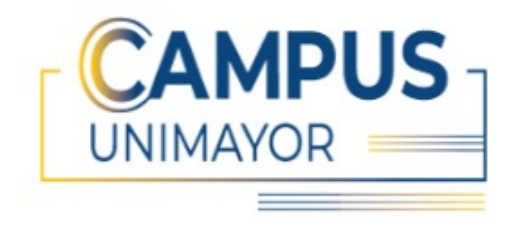

SISTEMA CAMPUS UNIMAYOR Institución Universitaria Colegio Mayor del Cauca Manual de usuario versión 1.0 Aplicativo Versión 1.0.0 - © 2024

## Contents

| 1        | FUNCIONALIDAD GENERAL            | 3 |
|----------|----------------------------------|---|
| <b>2</b> | REGISTRO DE EMPRESAS             | 3 |
| 3        | INGRESO CAMPUS UNIMAYOR EMPRESAS | 7 |

### 1 FUNCIONALIDAD GENERAL

Sistema Campus Unimayor Conexión Laboral tiene como objetivo conectar a las empresas con los egresados de nuestra institución universitaria Colegio Mayor del Cauca, facilitando la socialización de ofertas laborales. A través de esta plataforma, las empresas pueden compartir información veraz, actualizada y relevante como los datos de la compañía y las vacantes disponibles. Los programas para los cuales pueden ofertar son:

#### • Programas tecnológicos

Delineantes de arquitectura e ingeniería Desarrollo de software Gestión empresarial Gestión comercial y de mercados Gestión financiera Diseño artesanal

#### • Programas profesionales

Administración de empresas Administración financiera Arquitectura Diseño visual Ingeniería informática Ingeniería multimedia Licenciatura en español e inglés Licenciatura en música

#### • Posgrado

Especialización en alta gerencia Especialización en gerencia financiera Especialización en administración de la información y bases de datos Especialización en diseño de ambientes Maestría en administración de negocios

### 2 REGISTRO DE EMPRESAS

Una vez acceda al enlace https://campus2.unimayor.edu.co/CampusConexionLaboral/ Sesion/wfInicio.aspx, la empresa puede registrase o ingresar:

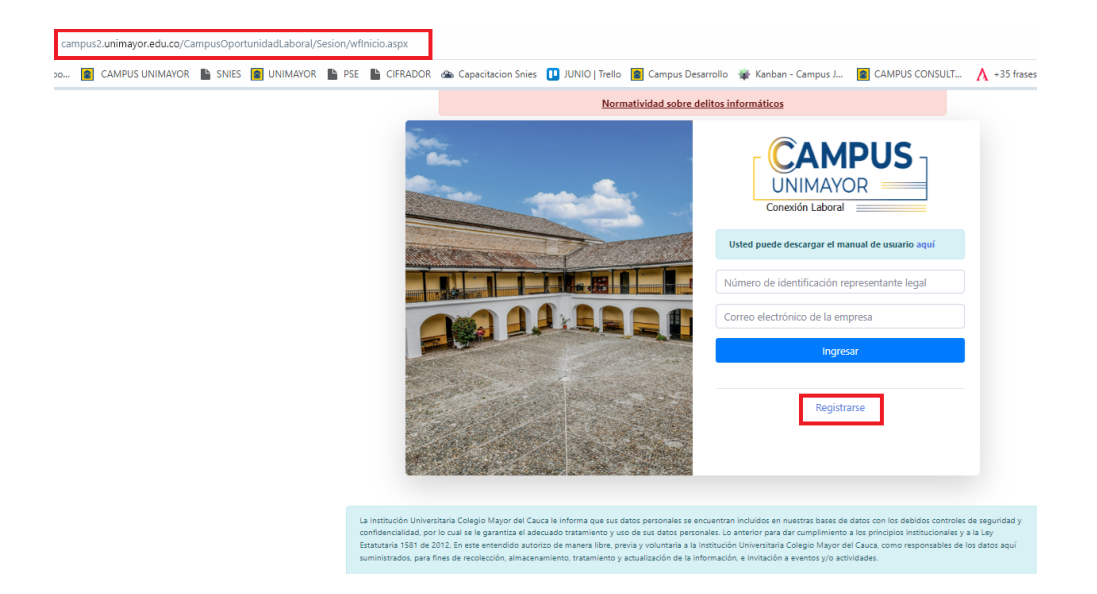

Debe hacer clic en el enlace azul que dice Registrarse, el sistema lo redirigirá automáticamente a un formulario de registro, donde deberá completar uno a uno todos los siguientes campos:

**Datos de la Empresa** Razón social, NIT, Correo electrónico de la empresa, País, Departamento, Municipio, Dirección de la empresa, Celular corporativo, número de empleados, sector económico, año de creación, página o sitio web.

Datos del representante legal Primer nombre, Segundo nombre, Primer Apellido, Segundo Apellido, Tipo de Documento, Número de documento, Fecha expedición, Celular

| Formulario para registrar la empre               | 53.                     |                      |                       |
|--------------------------------------------------|-------------------------|----------------------|-----------------------|
| Datos de la Empresa                              |                         |                      |                       |
| Razón social *                                   | NIT *                   | Correo electrónico * | País *                |
|                                                  | 00000000-0              |                      | SELECCIONE UNA OPCIÓI |
| Departamento *                                   | Municipio *             | Dirección *          | Celular *             |
| SELECCIONE UNA OPCIÓI 🗸                          | SELECCIONE UNA OPCIÓ? 🗸 |                      |                       |
| Número de empleados *                            | Sector económico *      | Año de creación *    | Sitio web             |
|                                                  | SELECCIONE OPCIÓN 🗸 🗸   | 0000                 |                       |
|                                                  |                         |                      |                       |
|                                                  |                         |                      |                       |
| Datos del representante legal                    |                         |                      |                       |
| Datos del representante legal<br>Primer nombre * | Segundo nombre          | Primer Apellido *    | Segundo Apellido      |
| Datos del representante legal<br>Primer nombre * | Segundo nombre          | Primer Apellido *    | Segundo Apellido      |

Debe también subir los siguientes soportes : Rut y Documento de identidad del representanta legal pero tenga en cuenta que:

- El archivo no puede pesar más de 3 MB
- El sistema solo acepta archivos en formato PDF
- Cargar el archivo de soporte es obligatorio para el proceso de registro.

| Soportes                                                                                                    |              |
|----------------------------------------------------------------------------------------------------|--------------|
| Tenga en cuenta que:<br>• El archivo no puede pesar mas de 3 MB<br>• El sistema solo acepta archivos en formato PDF<br>• Cargar el archivo de soporte es obligatorio para el proceso | de registro. |
| RUT<br>Seleccionar archivo                                                                                                    |              |
| Documento de identidad representante legal<br>Seleccionar archivo                                                                                                    |              |
| uardar                                                                                                    |              |

Haga clic en el botón **Guardar** y el sistema mostrará un mensaje de confirmación exitosa, con la siguiente información es muy importante que tenga en cuenta:

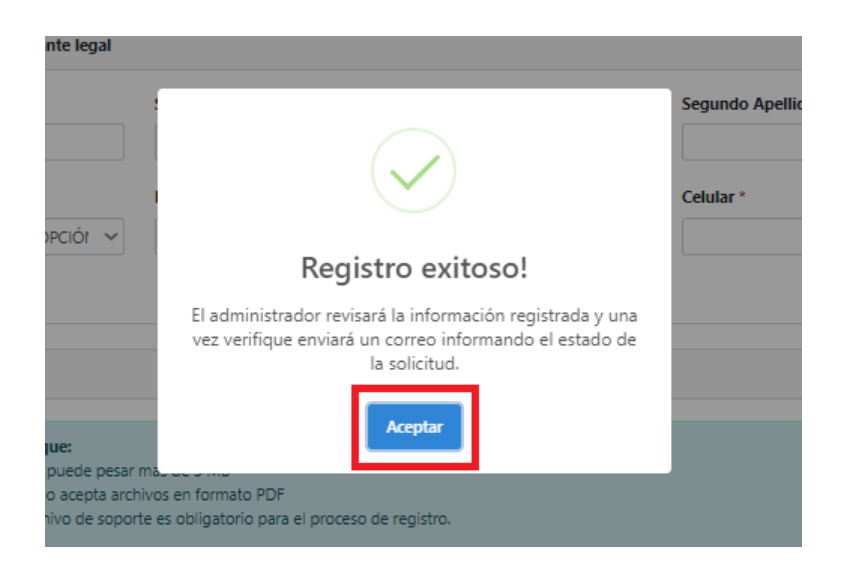

**NOTA:** *"El administrador revisará la información registrada y una vez verifique enviará un correo informando el estado de la solicitud"* 

Una vez se hayas completado el registro, deberá pasar por el proceso de validación y verificación por parte del profesional y administrador del área de egresados. Tras recibir su aprobación por medio de un correo electrónico, la empresa podrá acceder a nuestro sistema Campus Unimayor Conexión Laboral.

Si al momento de ingresar presenta errores, como:

- "Usted ya se encuentra registrado en nuestra base de datos pero su correo electrónico no coincide", por favor escriba un mensaje al correo soportecampus@unimayor.edu.co adjuntando el NIT y documento del representante legal.
- Si el problema esta relacionado con la activación de su cuenta, por favor remita su correo al área de egresados a egresados@unimayor.edu.co

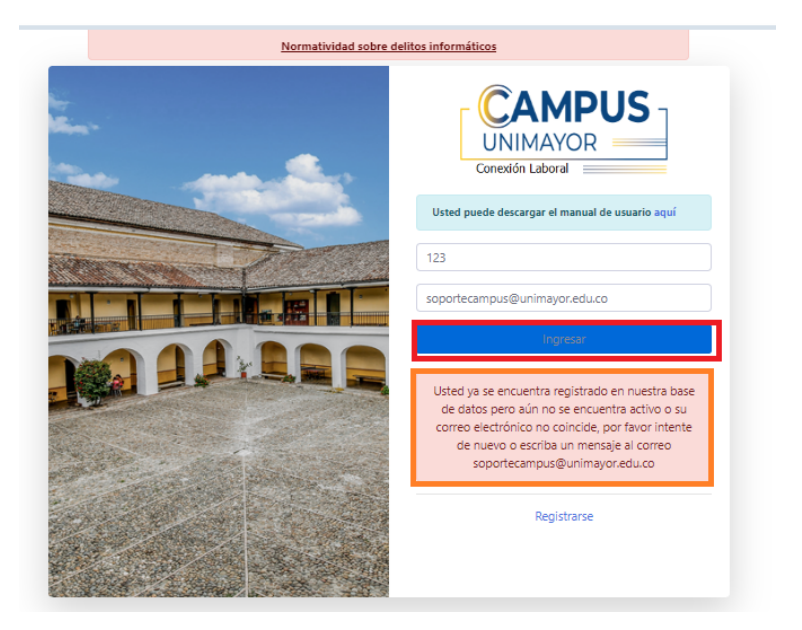

## 3 INGRESO CAMPUS UNIMAYOR EMPRE-SAS

Una vez aprobado por la institución Universitaria Colegio Mayor del Cauca, la empresa podrá ingresar al sistema utilizando los siguientes datos **Número de documentación representante legal y correo electrónico de la empresa**. Después de completar los campos, por favor haga clic en el botón Ingresar.

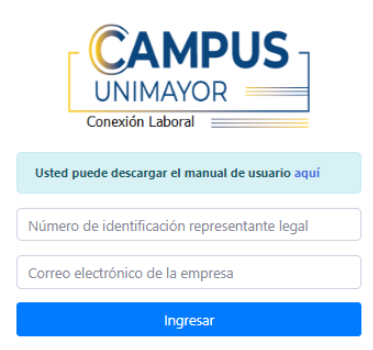

Para continuar con el registro, debe seleccionar la autorización de la ley de tratamientos de datos personales.

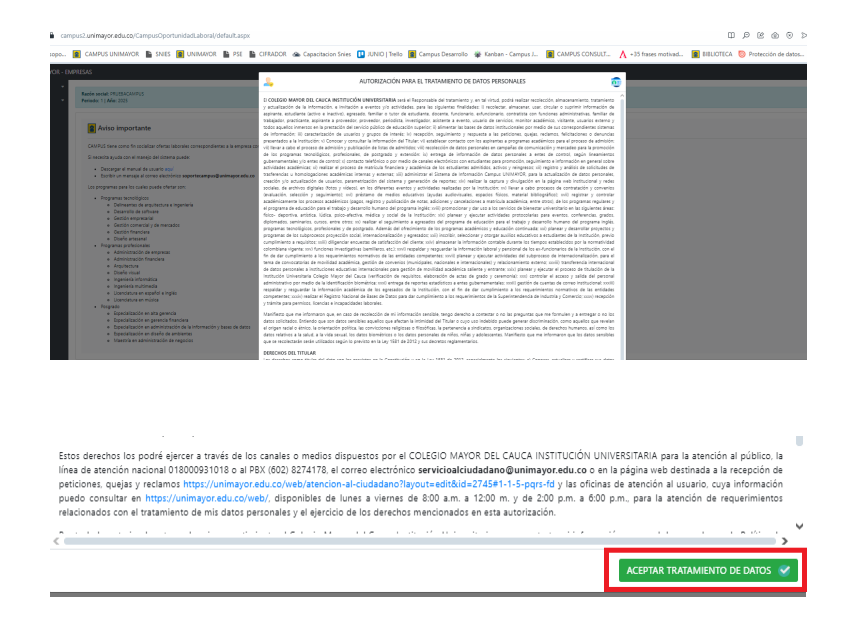

Al lado izquierdo podrá observar el menú principal, consta de los siguientes ítems:

Principal Actualizar información, compuesto por:

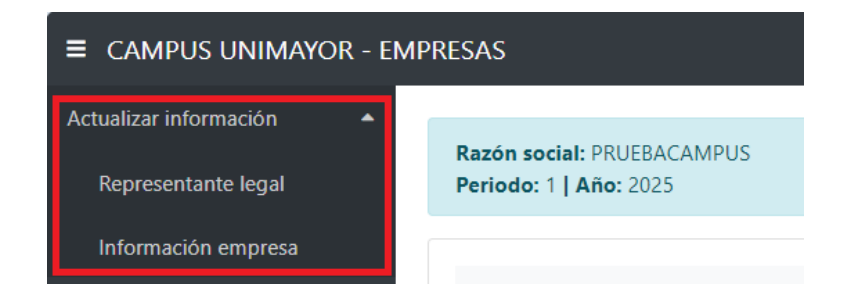

#### • REPRESENTANTE LEGAL

Formulario para actualizar información del representante legal Primer nombre, Segundo nombre, Primer Apellido, Segundo Apellido, Tipo de Documento, Número de documento, Fecha expedición, Celular, Soportes. Puede hacer clic en los botones descargar o modificar

| Achueltar internación - |                                                                                                    |                     |                                               |                  |
|-------------------------|----------------------------------------------------------------------------------------------------|---------------------|-----------------------------------------------|------------------|
| Representante legal     | Rade secto PRUBACAMPUS<br>Periodo 1   Añoi 2023                                                                                                    |                     |                                               |                  |
| Información empresa     | Información representante lanal                                                                                                    |                     |                                               |                  |
| Ofertes laboraies •     | a monutor representance regar                                                                                                    |                     |                                               |                  |
|                         | Pormulario para actualizar la información personal.                                                                                                    |                     |                                               |                  |
|                         | Gates perceates                                                                                                    |                     |                                               |                  |
|                         | Primer numbre 1                                                                                                    | Segundo nombre      | Primer Apellido 1                             | Segundo Apellido |
|                         | ***                                                                                                    | ***                 | <b>\$</b>                                     | \$               |
|                         | Tipo Documento 1                                                                                                    | Número de documento | Fecha espedición documento Ferrar detendono 1 | Celular 1        |
|                         | citua ~                                                                                                    | 12345               | 16/11/000                                     | 8105100000       |
|                         |                                                                                                    |                     |                                               |                  |
|                         |                                                                                                    |                     |                                               |                  |
|                         | Separtes                                                                                                    |                     |                                               |                  |
|                         | Tenga en caesta que:           • El activito no puede pesar mas de 3.M8         •           • El soloma sola acesta activitas en tomata POP         •           • El soloma sola acesta activitas en tomata POP         •           • Cargar el activito de seporte es obligatorio para el proceso de registro |                     |                                               |                  |
|                         | Documento de identidad                                                                                                    | (Q)                 | Decorgan O Modifican                          |                  |
|                         | Guardar into personal                                                                                                    |                     |                                               |                  |

### • INFORMACIÓN EMPRESA

Formulario para actualizar información de la empresa Razón social, NIT, Correo electrónico de la empresa, País, Departamento, Municipio, Dirección de la empresa, Celular corporativo, número de empleados, sector económico, año de creación, página o sitio web, Soportes RUT .Puede hacer clic en los botones descargar o modificar

| mulario para actualizar la información de la empresa.                                                                                                    |                    |   |                               |                     |
|----------------------------------------------------------------------------------------------------|--------------------|---|-------------------------------|---------------------|
| Datos de la Empresa                                                                                                    |                    |   |                               |                     |
| Razón social *                                                                                                    | NIT *              |   | Correo electrónico *          | Pain 1              |
| PRUEBACAMPUS                                                                                                    | 12545678-9         |   | soportecempus@unimayor.edu.co | COLOMBIA            |
| Departamento *                                                                                                    | Municipio *        |   | Dirección *                   | Celular 1           |
| cauca. v                                                                                                    | POPAVAN            | ~ | ale                           | 310                 |
| Námero de empleados *                                                                                                    | Sector económico * |   | Allo de creación '            | Sitio web           |
| 7                                                                                                    | EDUCACIÓN          | ~ | 2004                          | www.unimayor.edu.co |
| Supertes                                                                                                    |                    |   |                               |                     |
| Tenga en cuenta que:<br>• El borthin no puede pesar mas de 3 M8<br>• El sistema solo acepta activilos en formato PDF<br>• Cargar el activio de roporte es obligatorio para el proceso de registro |                    |   |                               |                     |
|                                                                                                    |                    |   |                               |                     |

Menú principal OFERTAS LABORALES ,compuesto por:

• CREAR OFERTA LABORAL: En este formulario, la empresa podrá registrar las ofertas laborales vigentes, se recomienda completar todos los campos de manera precisa, ya que una vez enviada la oferta no podra ser modificada. Dentro del formulario va a encontrar tres pestañas *oferta, Municipio, Programa*.

| Actualizar información 🔹 🔹 |                                                                                                    |                                                                                                   |                                |                                                           |   |
|----------------------------|----------------------------------------------------------------------------------------------------|---------------------------------------------------------------------------------------------------|--------------------------------|-----------------------------------------------------------|---|
| Ofertas laberales 🔹        | Reptile sociale PRUESACAMPUS<br>Periodox 1   Altox 2023                                                          |                                                                                                   |                                |                                                           |   |
| Crear oferta laboral       | Crear oferta Jaboral                                                                                             |                                                                                                   |                                |                                                           |   |
| Ver oferta laboral         |                                                                                                    |                                                                                                   |                                |                                                           |   |
|                            | Tenga en counta que: <ul> <li>Primera, en la pestaña "Olersa" deser crear y guardar la oferta lidocal.</li></ul> | né se efected is plota.<br>Sa e policia il a della.<br>publicada por el administrador del solema. |                                |                                                           |   |
|                            | Ervier offerte lebenei                                                                                           |                                                                                                   |                                |                                                           |   |
|                            | Oferta Municipio Programe                                                                                        |                                                                                                   |                                |                                                           |   |
|                            | Oferta                                                                                                    |                                                                                                   |                                |                                                           |   |
|                            | Titulo de la eferta - 🛈                                                                                          | Trempo de experiencia relacionada (meses) *                                                       | Nited de eshadois requesido "  | Tipo de confisito "                                       |   |
|                            |                                                                                                    |                                                                                                   | SELECCIONE UNA OPCIÓN V        | SELECCIONE UNA OPCIÓN                                     | v |
|                            | Salario/Ingress (COP) *                                                                                          | Cantidad de ofertas '                                                                             | Cargo * 🗇                      | Fecha y bora de vencimiento (remain diferences hiera) * 🛈 |   |
|                            | SELECCIONE UNA OPCIÓN 🗸                                                                                          |                                                                                                   |                                | dd/mm/aaaa                                                | 0 |
|                            | Teletrabajo * 🛈                                                                                                  | Discopecitied 1 ()                                                                                | UNIL al detaile de la elerta 🛈 |                                                           |   |
|                            | SELECCONE LINA OPCIÓN V                                                                                          | SELECCONE UNA OPCÓN V                                                                             |                                |                                                           |   |
|                            | Descripcile 1 (2)                                                                                                |                                                                                                   |                                |                                                           |   |
|                            |                                                                                                    |                                                                                                   |                                |                                                           |   |
|                            | Maximo de Caracteres /1000                                                                                       |                                                                                                   |                                |                                                           |   |

**Pestaña Oferta** Debe diligenciar uno a uno los siguientes campos: Título de la oferta, Tiempo de experiencia relacionada(meses), nivel de estudios requerido, tipo de contrato, Salario/Ingreso (COP), Cantidad de ofertas, cargo, fecha y hora de vencimiento (seleccione la fecha y de clic fuera del calendario, validé haya sido la fecha indicada), teletrabajo, discapacidad, URL al detalle de la oferta, Descripción

| Enviar oferta laboral        |   |                                             |                               |                                                              |
|------------------------------|---|---------------------------------------------|-------------------------------|--------------------------------------------------------------|
| Oferta Municipio Programa    |   |                                             |                               |                                                              |
| Oferta                       |   |                                             |                               |                                                              |
| Titulo de la oferta " 🛈      |   | Tiempo de experiencia relacionada (meses) * | Nivel de entadios requerido ' | Tipo de contrato "                                           |
| PRUEBA                       |   | 24                                          | UNIVERSITARIA                 | PRESTACIÓN DE SERVICIOS ~                                    |
| Salario/Ingreso (COP) *      |   | Caetidad de ofertas '                       | Cargo - ①                     | Fecha y hora de vencimiento Persatu di Josef vencimiento * 🛈 |
| ENTRE 1 Y 2 SALARIOS MÍNIMOS | ¥ | 4                                           | PROFE                         | 21/01/2025 08:57 p.m.                                        |
| Teletrabajo * 🛈              |   | Discapacidad = ①                            | URL al detaile de la oferta 🛈 | ensers de 2025 - 🕆 🧅 🥴 37 p. m.                              |
| ND                           | v | N0 ~                                        | www.unimayor.edu.zo           | 20 20 21 1 2 3 4                                             |
| Descripción • O              |   |                                             |                               | 8 6 7 8 0 10 11<br>12 12 14 15 15 17 19<br>11 40             |
| Caso de Pruebas              |   |                                             |                               | 19 20 21 22 23 24 25 12 41                                   |
| Guardar oferta laboral       |   |                                             |                               | 20 27 28 29 20 31 1 42<br>2 2 4 5 6 7 8 43                   |
|                              |   |                                             |                               | Gorar Hoy 82                                                 |

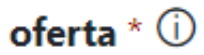

Los campos marcados con la imagen \*(asterisco) son de registro obligatorio y los campos que contienen la imagen i(ícono de información) proporciona una descripción dicional para facilitar el diligenciamiento adecuado en el campo.

Para continuar debe hacer clic en el botón Guardar oferta laboral, el sistema emitira un confirmando el registro exitoso y podrá proceder el siguiente paso, registrar municipio y programa.

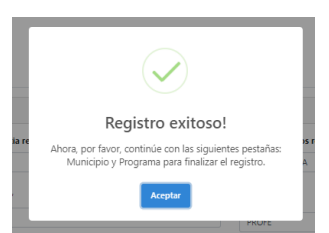

**Pestaña Municipio** Este formulario le permite registrar los municipios donde se llevará a cabo la labor especificada en la oferta laboral. Seleccione un departamento y municipio diferentes a "SELECCIONE UNA OPCIÓN". Luego hacer clic en Guardar municipio. Puede añadir más de un municipio si es necesario.

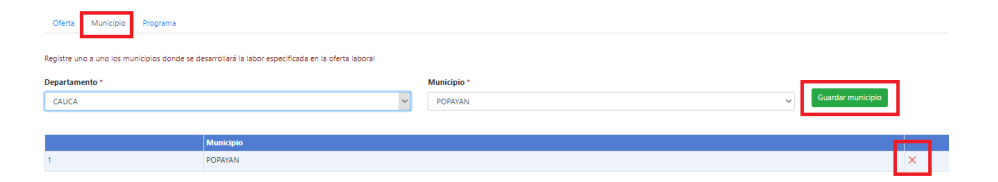

**Pestaña Programa** Este formulario le permite registrar los programas que podrán acceder a la oferta laboral registrada. Seleccione una facultad y un programa diferentes a "SELECCIONE UNA OPCIÓN". Luego hacer clic en Guardar programa. Puede añadir más de un programa si aplica.

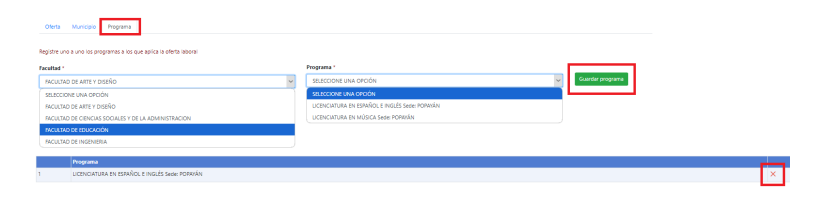

Una vez haya completado las tres pestañas oferta, municipio y programa, para finalizar el registro debe hacer clic en el botón Envíar oferta laboral. El sistema emitirá un mensaje confirmando el envío exitoso. Además, tenga en cuenta lo siguiente : El administrador del sistema revisará la oferta y una vez aprobada, será socializada a los egresados.

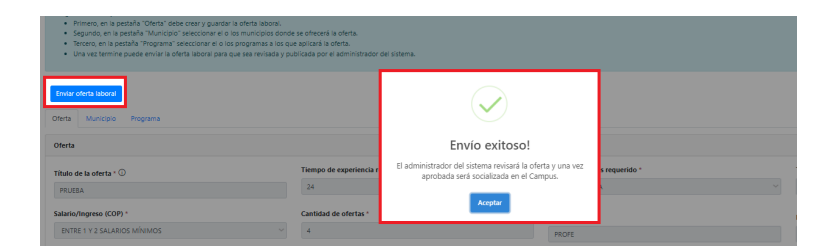

### • Ver oferta laboral

En este formulario podrá ver todas las ofertas laborales organizadas por mes y año. Las ofertas laborales tienen los siguientes estados:

| <b>2</b> W                    | er ofertas laboral                                            | es guardadas        |                                 |                                                                         |                                                                                                    |                                                             |                                                                                                    |                                                          |                                                                  |                                                         |
|-------------------------------|---------------------------------------------------------------|---------------------|---------------------------------|-------------------------------------------------------------------------|----------------------------------------------------------------------------------------------------|-------------------------------------------------------------|----------------------------------------------------------------------------------------------------|----------------------------------------------------------|------------------------------------------------------------------|---------------------------------------------------------|
| odas las                      | ofertas labolares pueden :                                    | er consultadas pero | solo podrá editar las que se er | cuentren en estado 'BORRADOR'.                                          |                                                                                                    |                                                             |                                                                                                    |                                                          |                                                                  |                                                         |
| eleccion                      | e mes de registro de la o                                     | ferta laboral *     | N                               | io *                                                                    |                                                                                                    |                                                             |                                                                                                    |                                                          |                                                                  |                                                         |
| ENERO                         |                                                               |                     |                                 | 9325                                                                    |                                                                                                    | Consultar                                                   |                                                                                                    |                                                          |                                                                  |                                                         |
|                               |                                                               |                     |                                 |                                                                         |                                                                                                    |                                                             |                                                                                                    |                                                          |                                                                  |                                                         |
| Mostrar                       | 10 v registros                                                |                     |                                 |                                                                         |                                                                                                    |                                                             |                                                                                                    |                                                          | Buscer                                                           |                                                         |
| Mostrar (                     | 10 v registros                                                |                     | Postalaciones                   | Titulo                                                                  | Filegistro                                                                                              | FPublicación                                                | E.Vescimiento                                                                                             | Cargo                                                    | Buscan<br>Estado                                                 | Manicipios                                              |
| Mostrar (                     | 10 v registros<br>Consultar                                   |                     | Postalaciones                   | Titulo<br>PRUEBA                                                        | F.Registro<br>21/21/2023 0439 PM                                                                        | EPublicación<br>21/01/2025 06/02 PM                         | E.Wescimiento<br>21/01/2025 08:37 PM                                                                      | Cargo<br>PROTE                                           | Buscar<br>Estado<br>CERRADA                                      | Manicipios<br>PQPANAN                                   |
| dostrar [<br>1<br>2           | 10 v registros<br>Consultar<br>Consultar                      |                     | Postalaciones                   | TITUMO<br>PRUEEA<br>PROBANDO OFERTAS                                    | Kilkegistra<br>21/01/2025 0439 PM<br>21/01/2025 0439 PM                                                 | KPNblicaside<br>21/01/2025 05:02 PM                         | EXtendimination<br>21/01/2025 08/37 PM<br>23/01/2025 05/19 PM                                             | Cargo<br>PROFE<br>PROFE                                  | Buscer<br>Estudio<br>CERRADA<br>BORRADOR                         | Municipios<br>POFAVAN<br>POFAVAN                        |
| dostrar [<br>1<br>2<br>3      | 10 v replatres<br>Consultar<br>Consultar<br>Consultar         |                     | Postalaciceus                   | TRAD<br>PRUERA<br>PROBANDO OFERTAS<br>CAMPUS OFERTA                     | F.Bugictro<br>21/07/2025 06:39 PM<br>21/07/2025 06:19 PM<br>21/07/2025 06:49 PM                         | F.PublicusSie<br>21/01/2025 05:02 PM                        | F.Weccimiento<br>21/01/2025 06/37 PM<br>23/01/2025 06/19 PM<br>23/01/2025 06/49 PM                        | Cargo<br>PROFE<br>PROFE<br>ADVINISTRATIVO                | Buscer<br>Ediado<br>CERRADA<br>BORRADOR<br>REVISION              | Menicipios<br>PORIXIN<br>PORIXIN<br>PORIXIN             |
| fostrar (<br>1<br>2<br>3<br>4 | Consultar<br>Consultar<br>Consultar<br>Consultar<br>Consultar | Center              | Postataciones<br>Ver            | TRAAS<br>PRUERA<br>PROBUNDO OFERTAS<br>CAMPUS OFERTA<br>OFERTA PROBUNDO | F.Registres<br>24/04/2025 06:39 PM<br>21/04/2025 06:19 PM<br>21/04/2025 06:49 PM<br>21/04/2025 06:50 PM | F Publicavide<br>21/01/0025 06:02 PM<br>21/01/0025 06:01 PM | E.Vencimiento<br>21/01/2025 06:37 PM<br>23/01/2025 06:18 PM<br>23/01/2025 06:48 PM<br>25/01/2025 06:58 PM | Cargo<br>PROFE<br>PROFE<br>ADMINISTRATIVO<br>INISTRATIVO | Ersach<br>Ersach<br>CERRADA<br>BORRADOR<br>REVISION<br>PUBLICADA | Menicipios<br>PORaxan<br>PORaxan<br>PORaxan<br>EL TAMBO |

**Borrador:** La empresa puede editar y/o modificar la oferta laboral en sus tres pestañas.

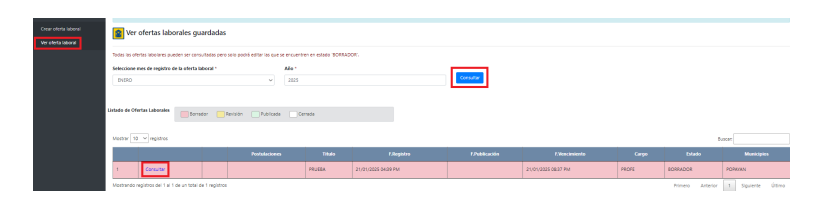

• **Revisión:** Cuando la empresa, envio la oferta laboral al área administrativa de egresados quien realizará la validación y dará el permiso para su publicación.

| 😰 Ver ofertas laborales guardadas                              |                        |                              |                     |               |                     |       |                  |                  |
|----------------------------------------------------------------|------------------------|------------------------------|---------------------|---------------|---------------------|-------|------------------|------------------|
| ocias las ofertas labolares pueden ser consultadas pero solo p | odrá editar las que se | ncuentren en estado 'BORRADO | R.                  |               |                     |       |                  |                  |
| eleccione mes de registro de la oferta laboral *               |                        | ño -                         |                     | Consultar     |                     |       |                  |                  |
|                                                                |                        |                              |                     |               |                     |       |                  |                  |
| ado de Ofertas Laborales 📃 Borrador 📃 Revisió                  | n Publicada            | Cerrada                      |                     |               |                     |       |                  |                  |
| lostrar 10 v registros                                         |                        |                              |                     |               |                     |       |                  | ISCNT            |
|                                                                | Postalaciones          | Triulo                       | 1 Registro          | f.Publicación | 1.Vencimiento       | Cargo | Extedo           | Municipios       |
| 1 Consultar                                                    |                        | PRUEEA                       | 21/01/2025 04:39 PM |               | 21/01/2025 08:37 PM | PROFE | REVISION         | POPANAN          |
| lostrando registros del 1 al 1 de un total de 1 registros      |                        |                              |                     |               |                     |       | Primero Anterior | 1 Siguiente Útin |

• **Publicada:** Este estado indica que la oferta laboral ya esta siendo visibilizada por los egresados de los programas incluidos en la oferta, quienes han comenzado a acceder, conocer y postularse a las oportunidades disponibles.

|            |                |            |   | Postulaciones      | Titalo | f.Registro          | 1.046              | kadén            | F.Wencimi           | celo             | Cargo     | Estado   | Manicipies |
|------------|----------------|------------|---|--------------------|--------|---------------------|--------------------|------------------|---------------------|------------------|-----------|----------|------------|
|            | Consultar      | Cenar      | 斑 |                    | PRUEBA | 28/01/2025 11:37 AM | 28/01/2025 11:38 A | м                | 31/01/2025 11:37 AM |                  | PROFE     | PUBUCADA | POMAYAN    |
| 😰 Pe       | ostulaciones   |            |   |                    |        |                     |                    |                  |                     |                  |           | ,        |            |
| Volver     |                |            |   |                    |        |                     |                    |                  |                     |                  |           |          |            |
| istado Pos | ulaciones      |            |   |                    |        |                     |                    |                  |                     |                  |           |          |            |
| Mostrar    | 10 🛩 registras |            |   |                    |        |                     |                    |                  |                     |                  |           | 5.       | scan       |
|            |                |            |   |                    |        |                     |                    |                  |                     |                  |           |          |            |
| 1          | 78             | $\Diamond$ | N | IOMERE DEL POSTULI | NDO    |                     |                    | IÚMERO DE CONTAC | ID DEL POSTULADO    | desarrolio@unima | yoradi.co |          |            |

Al hacer clic en el enlace ver, las empresas podrán observar uno a uno, los egresados que se han postulado a la oferta laboral. El sistema les mostrará *curriculum* que pueden descargar haciendo clic en la imagen en formato pdf, junto con *nombre completo, celular y correo electrónico* 

• **Cerrada:** Este estado indica que la oferta laboral ha sido cerrada, ya sea por decisión de la empresa o por el vencimiento de la fecha de publicación y ningún de los egresados podrán acceder ni postularse a la oferta.

|                      |                                        | Borrador Ra            | wisión Publicada      | Cerrada                     |                                 |                                      |                                      |                |         |                   |            |
|----------------------|----------------------------------------|------------------------|-----------------------|-----------------------------|---------------------------------|--------------------------------------|--------------------------------------|----------------|---------|-------------------|------------|
| lootrar 1            | 10 V registros                         |                        |                       |                             |                                 |                                      |                                      |                |         | Buscan            |            |
|                      |                                        |                        | Postulaciones         | Titul                       | Esta Seguro?                    | olicación                            | F.Vencimiento                        | c              | нgo     | Estado            | Manicipios |
|                      | Consultar                              | Centar                 | Ver                   | PRUEDA                      | ti turnint - Country            | АМ                                   | 51/01/2025 11:57 AM                  | PROFE          | PUBLIC  | ADA I             | OPANAN     |
| ostrando             | registros del 1 al 1 de u              | n total de 1 registros |                       |                             | A response Constant             |                                      |                                      |                | Primero | Arterior 1        | Sigulerte  |
|                      |                                        |                        |                       |                             |                                 |                                      |                                      |                |         |                   |            |
|                      |                                        |                        |                       |                             |                                 |                                      |                                      |                |         |                   |            |
|                      |                                        |                        |                       |                             |                                 |                                      |                                      |                |         |                   |            |
|                      |                                        |                        |                       |                             |                                 |                                      |                                      |                |         |                   |            |
|                      |                                        |                        |                       |                             |                                 |                                      |                                      |                |         |                   |            |
|                      |                                        |                        |                       |                             |                                 |                                      |                                      |                |         |                   |            |
| 960 de C             | Ofertas Laborales                      | Transfer               | motés - Restants -    | Caucha                      |                                 |                                      |                                      |                |         |                   |            |
| ado de C             | Ofertas Laborales                      | Borrador 📃 🛙           | evisión 🗌 Publicada 🗌 | Cerrada                     |                                 |                                      |                                      |                |         |                   |            |
| 105778F [            | 0fertas Laborales                      | Borrador 🚺 🛙           | evisión 🗌 Publicada 🗌 | Cenada                      |                                 |                                      |                                      |                |         | Buscer            |            |
| ado de C             | 0fertas Lationales<br>10 - v registros | Borrador 🚺 🛙           | evalón Publicada C    | Cerrada<br>Tritado          | t Registro                      | 1,Pablicación                        | 1.Vescinnento                        | Cargo          | tsløfo  | Buscor            | #ankcipics |
| tado de C<br>Aostrar | Ofertas Laborales                      | Bornador 🔝 🛙           | evalón Publicade P    | Cenada<br>Trixido<br>FRUEDA | F.Registro<br>28/01/002511d7.AM | 1.7%664.au0in<br>28501/2023 11:58 AM | F Vendensetko<br>S1/01/2023 11:57 AM | Cargo<br>PROFE | Estado  | Buscar<br>PORAXAN | danktpics  |